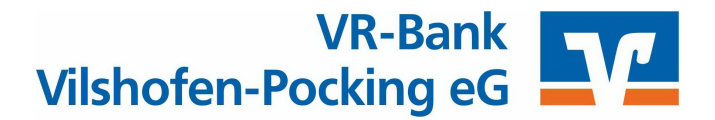

## windata professional 9: Freigabe von SRZ-Dateien

## 1. Voraussetzungen schaffen

Damit die Freigabe von Service-Rechenzentren-Dateien (SRZ-Dateien) möglich ist, starten Sie bitte einmalig die Synchronisation Ihrer Bankverbindung. Wählen Sie aus der Menüspalte "Stammdaten" und dann "Administrator für HBCI (FinTS)". Es öffnet sich das Fenster "Banking Kontakte". In der Spalte "Kontakte" markieren Sie die Bankverbindung "VR-Bank Vilshofen-Pocking eG". Nun wählen Sie "Synchronisieren".

| 🔀 windata 9 SQL                     |          |                      |               |               |                        |            |
|-------------------------------------|----------|----------------------|---------------|---------------|------------------------|------------|
| Datei Protokoll Meldungen lools Upo | ate Info | Hilfe                |               |               |                        |            |
| Favoriten                           |          |                      |               |               |                        |            |
| Ausführen                           |          |                      |               |               |                        |            |
| Auftragsverwaltung                  |          |                      |               |               |                        |            |
| Kontoinformationen                  |          |                      |               |               |                        |            |
| Elektronisches Postfach             |          |                      |               |               |                        |            |
| Zahlungsverkehr                     |          |                      |               |               |                        |            |
| PayPal                              | E F      |                      |               |               |                        |            |
| Dauerauftrag                        |          | Administrator für Ho | mebanking     | Kontakte      |                        |            |
| Stammdaten                          |          | 2                    |               |               |                        |            |
| Bankkontakte                        |          | Banking P            | Contakt       | e             |                        |            |
| Auftraggeber                        | -        |                      |               |               |                        |            |
| Gläubiger-ID                        |          |                      |               |               |                        |            |
| Administrator für HBCI (FinTS)      |          | Folgende Homeban     | king Kontakte | e sind auf di | esem System installier | t. Die mit |
| Administrator fur EBICS             |          | Ausrufezeichen m     | arkierten Kon | takte müsse   | n noch synchronisier   | t werden   |
| Kontengruppen                       |          |                      |               |               |                        | Altura     |
| Zahlungenflichtige                  |          | Liste aller Konta    | kte:          |               |                        | Antua      |
| Verwendungszweck                    |          | Kontakt              |               | BLZ           | Benutzerkennung        |            |
| Kategorien                          |          |                      |               |               |                        |            |
| Bankberater                         |          | Rottaler Ra          | iffeisenbank  | 74067000      |                        |            |
| Statistik                           |          | 1                    |               | 74067000      | rottaler               |            |
| Suchen                              |          |                      |               |               |                        |            |
| Verwaltung                          |          |                      |               |               |                        |            |
| Extras                              |          |                      |               |               |                        |            |
| Datenbanken                         |          | (                    |               |               |                        |            |
| Löschen                             |          | Synchronisieren      |               | Neu           | Bearbeiten             | Entfer     |
| Import/Export                       |          |                      |               |               |                        |            |

Geben Sie im nächsten Fenster Ihre Online-Banking PIN ein und klicken Sie auf "Weiter>".

| Homebanking Kontakt:<br>Rottaler Raiffeisenbank<br>TAN Verfahren:<br>944 SecureGo           |   |
|---------------------------------------------------------------------------------------------|---|
| TAN Verfahren:<br>944 SecureGo                                                              |   |
| 944 SecureGo                                                                                |   |
|                                                                                             |   |
| PIN                                                                                         |   |
|                                                                                             | 3 |
| Für die gewünschte Funktion wird eine gültige PN 45                                         | 6 |
| Benutzen Sie bei numerischen PINs das PinPad, bei<br>alphanumerischen die Computertastatur. |   |

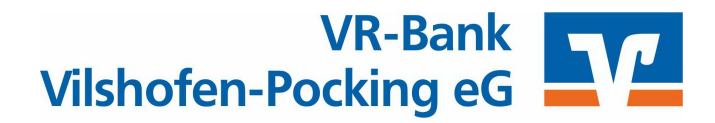

Klicken Sie nun auf "Weiter >".

| e Zugangsdaten werden synchronisiert.                                                                                                    |  |
|----------------------------------------------------------------------------------------------------|--|
| ieser Vorgang kann einige Minuten dauern.                                                                                                    |  |
| <u></u>                                                                                                    |  |
|                                                                                                    |  |
|                                                                                                    |  |
|                                                                                                    |  |
|                                                                                                    |  |
|                                                                                                    |  |
|                                                                                                    |  |
| ontakt wird synchronisiert. Bitte warten                                                                                                    |  |
| ontakt wird synchronisiert. Bitte warten<br>rweiterte Kontoinformationen werden aktualisiert<br>is Synchronisierung wurde erfolgreich abgeschlassen                                   |  |
| iontakt wird synchronisiert. Bitte warten<br>rweiterte Kontoinformationen werden aktualisiert<br>ie Synchronisierung wurde erfolgreich abgeschlossen.<br>licken Sie bitte auf weiter. |  |
| iontakt wird synchronisiert. Bitte warten<br>rweiterte Kontoinformationen werden aktualisiert<br>ie Synchronisierung wurde erfolgreich abgeschlossen.<br>licken Sie bitte auf weiter. |  |

Nach erfolgreichem Abschluss klicken Sie auf "Fertig stellen".

| Folgender Homebanking-Kor                                        | takt wurde erfolgreich bearbeitet:           |
|------------------------------------------------------------------|----------------------------------------------|
| Der Kontakt wurde erfolgreich s<br>werden.                       | ynchronisiert und kann nun verwendet         |
| Kontaktname:                                                     | Rottaler Raiffeisenbank                      |
| Bankleitzahl:                                                    | 74067000                                     |
| Kreditinstitut:                                                  | Rottaler Raiffeisenbank                      |
| VR-NetKey                                                        |                                              |
| Zugangsart:                                                      | PIN/TAN                                      |
| Klicken Sie auf "Fertig stellen" un<br>Assistenten zu schließen. | n den Kontakt dauerhaft zu speichern und den |

Verlassen Sie das Fenster "Banking Kontakte" durch Klick auf "Schließen".

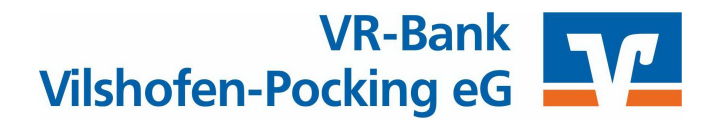

## 2. Abholen der SRZ-Dateien zur Freigabe/Verarbeitung

Die Zahlungsaufträge wurden Ihnen, z. B. durch Ihren Steuerberater, bereits bereitgestellt. Starten Sie windata professional. Nach der Anmeldung klicken Sie in der Menüspalte auf "Service-Rechenzentren". Nach kurzer Zeit erscheint das Fenster "Willkommen zur Verwaltung von SRZ-Dateien". Falls noch nicht vorhanden, setzen Sie den Haken bei "SRZ-Bestand abrufen" und klicken Sie auf "Weiter >".

| ×.                                                                | windata professional 9 Be                                                                                                    |
|-------------------------------------------------------------------|----------------------------------------------------------------------------------------------------|
| Datei Protokoll Meldungen Tools Update info                       | Hilfe                                                                                                    |
| Favoriten                                                         |                                                                                                    |
| Ausführen                                                         |                                                                                                    |
| Auftragsverwaltung                                                |                                                                                                    |
| Kontoinformationen                                                | X Service-Rechenzentren                                                                                                    |
| Elektronisches Postfach                                           |                                                                                                    |
| Zahlungsverkehr                                                   |                                                                                                    |
| Mandatsverwaltung                                                 | Willkommen zur Verwaltung von SRZ-Dateien                                                                                                    |
| PayPal                                                            | 9 Die Funktionserweiterung SRZ (Service-Rechenzentrum) ermöglicht Ihnen den Abruf und die                                                                                             |
| Dauerauftrag                                                      | Freigabe von Zahlungsaufträgen, welche über ein Service-Rechenzentrum (z.B. über Ihren<br>Steuerberater Lobobilge etc.) für Sie an das Bechenzentrum Ihrer Bank/Sparkasse übermittell |
| Stammdaten                                                        | wurden. Sie können nun prüfen, ob Zahlungsaufträge zur Freigabe bei Ihrer Bank/Sparkasse                                                                                              |
| Statistik                                                         | vorhanden sind und diese anschliebend zur Ausführung freigeben.                                                                                                    |
| Suchen                                                            |                                                                                                    |
| Verwaltung                                                        | Empfehlung: 1. Arbeitsschritt UNLINE alle SKZ-Bestande aktualisieren.                                                                                                    |
| Extras                                                            |                                                                                                    |
| Datenbanken                                                       |                                                                                                    |
| Löschen                                                           | SR2-Bestand abruten                                                                                                    |
| Import/Export                                                     | Diese Meldung zukünftig nicht mehr anzeigen                                                                                                    |
| EBICS                                                             |                                                                                                    |
| DTA                                                               | Meiter > Apprechen                                                                                                    |
| Service-Rechenzentren                                             |                                                                                                    |
| SRZ-Bestand abrufen<br>SRZ-Verwaltung<br>Übertragene SRZ-Aufträge |                                                                                                    |

Im nächsten Fenster markieren Sie durch einen Mausklick das Konto, über das die Zahlungen abgewickelt werden (im Beispiel rot umrahmt).

| Suchen       | Kontengruppe Test |           | • E      | Bank/Sparkasse   |                         |  |
|--------------|-------------------|-----------|----------|------------------|-------------------------|--|
| Auftraggeber | IBAN              | Konto-Nr. | BLZ      | Bank/Sparkasse   | Kontotyp                |  |
| TEST         | DE65 7406 7000    |           | 74067000 | ROTTALER RAIFFBK | Giro-/Kontokorrentkonto |  |
| L TEST       | DE21 7406 7000    |           | 74067000 | ROTTALER RAIFFBK | Giro-/Kontokorrentkonto |  |
| TEST         | DE60 7406 7000    | _         | 74067000 | ROTTALER RAIFFBK | Giro-/Kontokorrentkonto |  |

Wurden in windata professional mehrere Online-Banking Zugänge (= Bankkontakte) angelegt (z. B. für mehrere Benutzer), bringt Ihnen windata professional eine Auswahl. Markieren Sie Ihren Bankkontakt und klicken Sie auf "**Weiter** >". Im nächsten Schritt erfolgt die Abfrage Ihrer Online-Banking PIN.

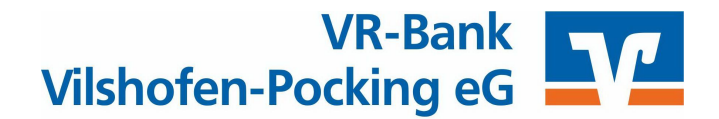

|                        | 19802001000000000000000 | Monaco este anticipation de la companya de la companya de la companya de la companya de la companya de la comp |
|------------------------|-------------------------|----------------------------------------------------------------------------------------------------|
| Bankkontakt            | Kommunikation           | Speichermedium                                                                                                 |
| ottaler Raiffeisenhank | FinTS 3.0               | PIN/TAN                                                                                                    |
| R-NetKey Test          | FinTS 3.0               | PIN/TAN                                                                                                    |
|                        |                         |                                                                                                    |

Ist nur ein Bankkontakt angelegt, erfolgt sofort die Abfrage der entsprechenden PIN. Hat windata professional bereitgestellte Zahlungsverkehrsdateien erfolgreich abgeholt, wird dies unter der Spalte "**Informationen**" dokumentiert. Fehler oder Hinweise erscheinen in blauer Schrift!

| Abruf   | Auftraggeber | Konto-Nr.        | Bank/Sparkasse                                      | Informationen |
|---------|--------------|------------------|-----------------------------------------------------|---------------|
| Ja TEST |              | ROTTALER RAIFFBK | Bestandsabfrage freizugebende Zahlungsverkehrsdatei |               |

## 3. SRZ-Dateien freigeben/verarbeiten lassen

Erfolgreich abgeholte Zahlungsverkehrsdateien listet windata professional unter dem Menüpunkt "**SRZ-Verwaltung**" auf. Damit diese Zahlungen verarbeitet werden, müssen Sie die Zahlungsverkehrsdatei markieren, und mit Klick auf "**Freigeben**" sowie der Bestätigung Ihres Online-Banking Zugangs, (z. B. durch Eingabe von PIN und TAN) an die Bank zu übertragen. Die Buchung der Zahlungen am Konto erfolgt innerhalb der nächsten 1 – 2 Stunden.

Unter "Übertragene SRZ-Aufträge" können historische Freigaben eingesehen werden. Fertig.

| Favoriten                   | - | Zahlungsvorkohr   | cdateien von Servi   | -Pechenzen   | tron        |                  |        |       |
|-----------------------------|---|-------------------|----------------------|--------------|-------------|------------------|--------|-------|
| Ausführen                   |   | zaniungsverkeni   | suatelell voli Servi | Le Rechenzen | laen        |                  | -      |       |
| Auftragsverwaltung          |   | * Name            | Konto-Nr.            | Auftrag      | Betrag      | Ausführungsdatun | 1 Einr | eichi |
| Kontoinformationen          |   | Hier sehen \$     | Sie die freizuge     | benden Za    | hlungsverke | hrsdateien.      |        |       |
| Elektronisches Postfach     |   |                   |                      |              | -           |                  |        |       |
| Zahlungsverkehr             |   |                   |                      |              |             |                  |        |       |
| Mandatsverwaltung           | _ |                   |                      |              |             |                  |        |       |
| PayPal                      | - |                   |                      |              |             |                  |        |       |
| Dauerauftrag                | - |                   |                      |              |             |                  |        |       |
| Stammdaten                  | - |                   |                      |              |             |                  |        |       |
| Statistik                   | - |                   |                      |              |             |                  |        |       |
| Suchen                      | - |                   |                      |              |             |                  |        |       |
| Verwaltung                  | - |                   |                      |              |             |                  |        |       |
| Extras                      | - |                   |                      |              |             |                  |        |       |
| Datenbanken                 | - |                   |                      |              |             |                  |        |       |
| Löschen                     | - |                   |                      |              |             |                  |        |       |
| Import/Export               | - |                   |                      |              |             |                  |        |       |
| EBICS                       | - |                   |                      |              |             |                  |        |       |
| DTA                         | - |                   |                      |              |             |                  |        |       |
| Camilas Bashansantaan       | - |                   |                      |              |             |                  |        |       |
| Service-Rechenzentren       |   |                   |                      |              |             |                  |        |       |
| RZ-Verwaltung               |   |                   |                      |              |             |                  |        |       |
| bertragene SRZ-Aufträge     |   |                   |                      |              |             |                  |        |       |
| VEU/SRZ (EBICS)             |   | Anzahl 0          |                      |              |             |                  |        |       |
| SEPA-Lastschriftwiderspruch |   | •                 |                      |              |             |                  |        |       |
| Kreditinstitut              |   | Übertragungsprote | okoll drucken        |              |             |                  |        |       |
|                             | - |                   |                      |              |             |                  | 1      |       |
| EII-DCCVO                   |   |                   |                      |              |             |                  |        |       |